## OBTENCIÓ DE LA CARTOGRAFIA DE RUSTICA DEL CADASTRE DEL MUNICIPI.

Per obtenir la cartografia rustica necessària anirem a la seu electrònica del cadastre, aquesta pàgina ens permet la descarrega de la cartografia de tots els municipis tant rústica com urbana, però un dels requisits necessaris per poder utilitzar-ho es disposar d'un certificat digital per poder realitzar la descarrega:

https://www.sedecatastro.gob.es/

Triarem "Descarga de datos i cartografia del municipio".

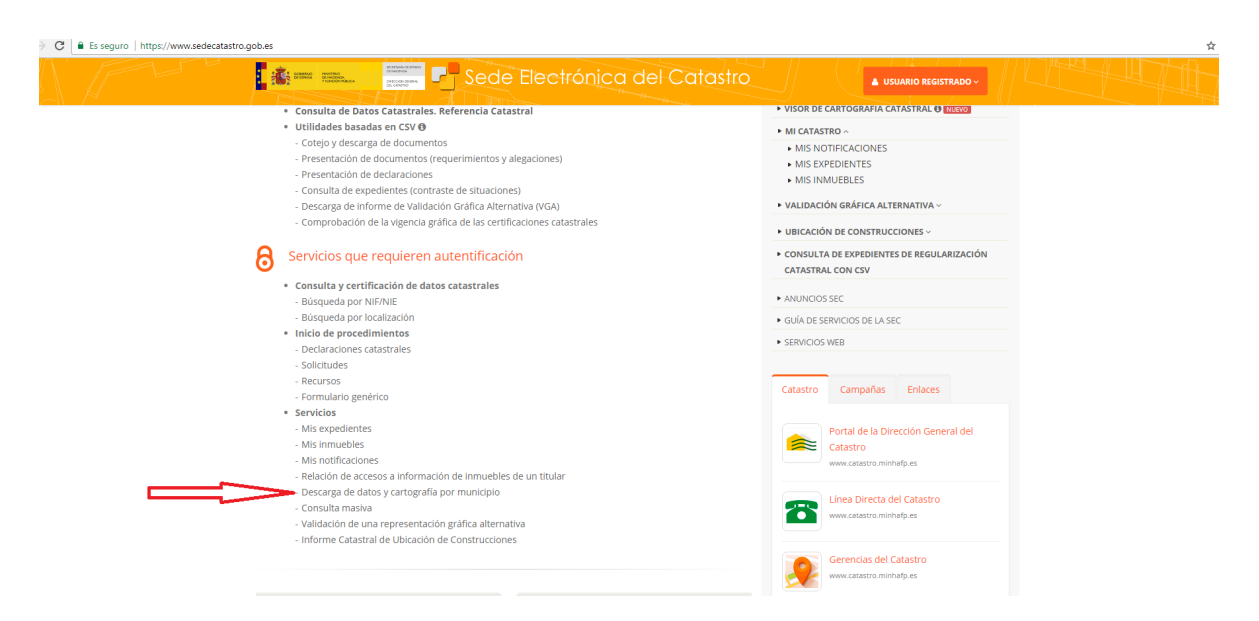

Se'ns obrirà la següent pantalla de la que triarem "Descarrega de cartografia vectorial (format Shapefile)".

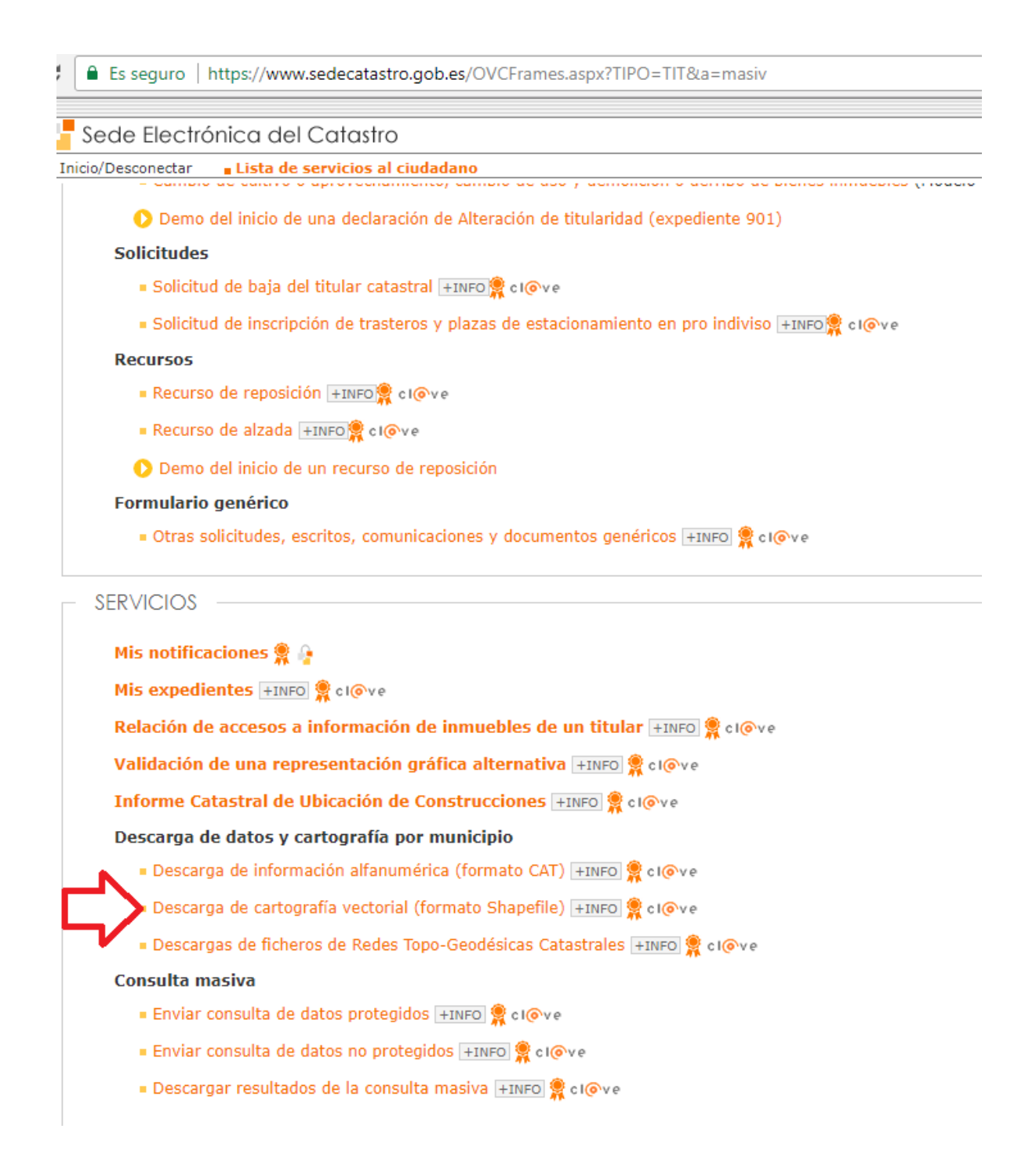

Al clicar ens demanarà el certificat electrònic i un cop fet ens farà triar el municipi, per exemple Alp. Triarem rústica sense història, marcarem el ver capes disponibles i les seleccionarem totes:

| 00 21001101110                                                                                                    | a del Catastro                                                                                                    |
|----------------------------------------------------------------------------------------------------|----------------------------------------------------------------------------------------------------|
| Desconectar <u>C</u>                                                                                                    | onsulta Ciudadano 40302606M - DILME FERRER JOSEP MARIA                                                                                                    |
| Primera semana<br>Primera semana                                                                                                    | de Febrero.<br>de Agosto.                                                                                                    |
| lse aquí para apreno                                                                                                    | der cómo hacer estas descargas y la especificación del formato de los ficheros                                                                                                    |
| Provincia:                                                                                                    | GIRONA                                                                                                    |
| Municipio:                                                                                                    | ALP                                                                                                    |
| Tipología:                                                                                                    | <ul> <li>Urbana sin Historia</li> <li>Urbana con Historia</li> <li>Rústica sin Historia</li> <li>Rústica con Historia</li> </ul>                                                                                                    |
| Cartografía F                                                                                                    | Rústica disponible para el municipio ALP ( GIRONA )                                                                                                    |
|                                                                                                    |                                                                                                    |
| Seleccione la                                                                                                    | is capas que desea descargar:                                                                                                    |
|                                                                                                    |                                                                                                    |
| ✓ Puntos                                                                                                    | de altimetría con cota y puntos de las redes geodésicas y topográficas (20/01/2018; 0.86 KB)                                                                                                    |
|                                                                                                    |                                                                                                    |
| 🗹 Descrip                                                                                                    | ción de los códigos de vías de comunicación e Hidrografía (20/01/2018; 1.90 KB)                                                                                                    |
| 🗹 Descrip<br>🗹 Subpan                                                                                                    | cción de los códigos de vías de comunicación e Hidrografía (20/01/2018; 1.90 KB)<br>celas urbanas que representan los volúmenes edificados dentro de una parcela (20/01/2018; 14.11 KB)                                                                                                    |
| <ul> <li>✓ Descrip</li> <li>✓ Subpan</li> <li>✓ Ejes de</li> </ul>                                                                                                    | cción de los códigos de vías de comunicación e Hidrografía (20/01/2018; 1.90 KB)<br>celas urbanas que representan los volúmenes edificados dentro de una parcela (20/01/2018; 14.11 KB)<br>e elementos lineales (calles, carreteras) (20/01/2018; 0.82 KB)                                                                                                    |
| <ul> <li>✓ Descrip</li> <li>✓ Subpar</li> <li>✓ Ejes de</li> <li>✓ Elemen</li> </ul>                                                                                                    | cción de los códigos de vías de comunicación e Hidrografía (20/01/2018; 1.90 KB)<br>celas urbanas que representan los volúmenes edificados dentro de una parcela (20/01/2018; 14.11 KB)<br>elementos lineales (calles, carreteras) (20/01/2018; 0.82 KB)<br>itos cartográficos lineales (20/01/2018; 131.62 KB)                                                                                                    |
| <ul> <li>Descrip</li> <li>Subpar</li> <li>Ejes de</li> <li>Elemen</li> <li>Elemen</li> </ul>                                                                                                    | cción de los códigos de vías de comunicación e Hidrografía (20/01/2018; 1.90 KB)<br>celas urbanas que representan los volúmenes edificados dentro de una parcela (20/01/2018; 14.11 KB)<br>e elementos lineales (calles, carreteras) (20/01/2018; 0.82 KB)<br>itos cartográficos lineales (20/01/2018; 131.62 KB)<br>itos cartográficos puntuales (20/01/2018; 1.03 KB)                                                                                                    |
| <ul> <li>Descrip</li> <li>Subpar</li> <li>Ejes de</li> <li>Elemen</li> <li>Elemen</li> <li>Rótulos</li> </ul>                                                                                                    | cción de los códigos de vías de comunicación e Hidrografía (20/01/2018; 1.90 KB)<br>celas urbanas que representan los volúmenes edificados dentro de una parcela (20/01/2018; 14.11 KB)<br>e elementos lineales (calles, carreteras) (20/01/2018; 0.82 KB)<br>itos cartográficos lineales (20/01/2018; 131.62 KB)<br>itos cartográficos puntuales (20/01/2018; 1.03 KB)<br>e del mapa (20/01/2018; 12.58 KB)                                                                                                    |
| <ul> <li>Descrip</li> <li>Subpar</li> <li>Ejes de</li> <li>Elemen</li> <li>Elemen</li> <li>Rótulos</li> <li>Hojas d</li> </ul>                                                                                      | cción de los códigos de vías de comunicación e Hidrografía (20/01/2018; 1.90 KB)<br>celas urbanas que representan los volúmenes edificados dentro de una parcela (20/01/2018; 14.11 KB)<br>e elementos lineales (calles, carreteras) (20/01/2018; 0.82 KB)<br>utos cartográficos lineales (20/01/2018; 131.62 KB)<br>etos cartográficos puntuales (20/01/2018; 1.03 KB)<br>e del mapa (20/01/2018; 12.58 KB)<br>de división de la cartografía urbana (20/01/2018; 0.81 KB)                                                                                                    |
| <ul> <li>Descrip</li> <li>Subpar</li> <li>Ejes de</li> <li>Elemen</li> <li>Elemen</li> <li>Rótulos</li> <li>Hojas d</li> <li>Límites</li> </ul>                                                                     | cción de los códigos de vías de comunicación e Hidrografía (20/01/2018; 1.90 KB)<br>celas urbanas que representan los volúmenes edificados dentro de una parcela (20/01/2018; 14.11 KB)<br>e elementos lineales (calles, carreteras) (20/01/2018; 0.82 KB)<br>itos cartográficos lineales (20/01/2018; 131.62 KB)<br>itos cartográficos puntuales (20/01/2018; 1.03 KB)<br>is del mapa (20/01/2018; 12.58 KB)<br>le división de la cartografía urbana (20/01/2018; 0.81 KB)<br>administrativos (de municipio, de suelo de naturaleza urbana, etc) (20/01/2018; 66.00 KB)                                                                                                    |
| <ul> <li>Descrip</li> <li>Subpar</li> <li>Ejes de</li> <li>Elemen</li> <li>Rótulos</li> <li>Hojas d</li> <li>Límites</li> <li>Identifi</li> </ul>                                                                   | cción de los códigos de vías de comunicación e Hidrografía (20/01/2018; 1.90 KB)<br>celas urbanas que representan los volúmenes edificados dentro de una parcela (20/01/2018; 14.11 KB)<br>e elementos lineales (calles, carreteras) (20/01/2018; 0.82 KB)<br>itos cartográficos lineales (20/01/2018; 131.62 KB)<br>itos cartográficos puntuales (20/01/2018; 1.03 KB)<br>e del mapa (20/01/2018; 12.58 KB)<br>de división de la cartografía urbana (20/01/2018; 0.81 KB)<br>administrativos (de municipio, de suelo de naturaleza urbana, etc) (20/01/2018; 66.00 KB)<br>cación de cada una de las zonas con cartografía diferente (20/01/2018; 1.13 KB)                                                                                                    |
| <ul> <li>Descrip</li> <li>Subpar</li> <li>Ejes de</li> <li>Elemen</li> <li>Rótulos</li> <li>Hojas d</li> <li>Límites</li> <li>Identifi</li> <li>Agrupa</li> </ul>                                                   | cción de los códigos de vías de comunicación e Hidrografía (20/01/2018; 1.90 KB)<br>ccelas urbanas que representan los volúmenes edificados dentro de una parcela (20/01/2018; 14.11 KB)<br>e elementos lineales (calles, carreteras) (20/01/2018; 0.82 KB)<br>itos cartográficos lineales (20/01/2018; 131.62 KB)<br>itos cartográficos puntuales (20/01/2018; 1.03 KB)<br>e del mapa (20/01/2018; 12.58 KB)<br>de división de la cartografía urbana (20/01/2018; 0.81 KB)<br>administrativos (de municipio, de suelo de naturaleza urbana, etc) (20/01/2018; 66.00 KB)<br>cación de cada una de las zonas con cartografía diferente (20/01/2018; 1.13 KB)<br>ciones de parcelas (manzanas de urbana y polígonos de rústica) (20/01/2018; 114.27 KB)                                                                                                    |
| <ul> <li>Descrip</li> <li>Subpart</li> <li>Ejes de</li> <li>Element</li> <li>Rótulos</li> <li>Hojas de</li> <li>Límites</li> <li>Identifici</li> <li>Agrupa</li> <li>Parcela</li> </ul>                             | cción de los códigos de vías de comunicación e Hidrografía (20/01/2018; 1.90 KB)<br>celas urbanas que representan los volúmenes edificados dentro de una parcela (20/01/2018; 14.11 KB)<br>e elementos lineales (calles, carreteras) (20/01/2018; 0.82 KB)<br>itos cartográficos lineales (20/01/2018; 131.62 KB)<br>itos cartográficos puntuales (20/01/2018; 1.03 KB)<br>e del mapa (20/01/2018; 12.58 KB)<br>del división de la cartografía urbana (20/01/2018; 0.81 KB)<br>administrativos (de municipio, de suelo de naturaleza urbana, etc) (20/01/2018; 66.00 KB)<br>cación de cada una de las zonas con cartografía diferente (20/01/2018; 1.13 KB)<br>ciones de parcelas (manzanas de urbana y polígonos de rústica) (20/01/2018; 114.27 KB)<br>s catastrales (20/01/2018; 445.87 KB)                                                                                                    |
| <ul> <li>Descrip</li> <li>Subpar</li> <li>Ejes de</li> <li>Elemen</li> <li>Rótulos</li> <li>Hojas d</li> <li>Límites</li> <li>Identifii</li> <li>Agrupa</li> <li>Parcela</li> <li>Descrip</li> </ul>                | <ul> <li>ción de los códigos de vías de comunicación e Hidrografía (20/01/2018; 1.90 KB)</li> <li>celas urbanas que representan los volúmenes edificados dentro de una parcela (20/01/2018; 14.11 KB)</li> <li>e elementos lineales (calles, carreteras) (20/01/2018; 0.82 KB)</li> <li>tos cartográficos lineales (20/01/2018; 131.62 KB)</li> <li>tos cartográficos puntuales (20/01/2018; 1.03 KB)</li> <li>e el mapa (20/01/2018; 12.58 KB)</li> <li>de división de la cartografía urbana (20/01/2018; 0.81 KB)</li> <li>a administrativos (de municipio, de suelo de naturaleza urbana, etc) (20/01/2018; 66.00 KB)</li> <li>cación de cada una de las zonas con cartografía diferente (20/01/2018; 1.13 KB)</li> <li>ciones de parcelas (manzanas de urbana y polígonos de rústica) (20/01/2018; 114.27 KB)</li> <li>s catastrales (20/01/2018; 445.87 KB)</li> <li>teción de los códigos de cultivo (20/01/2018; 2.62 KB)</li> </ul>                                                                                                    |
| <ul> <li>Descrip</li> <li>Subpar</li> <li>Ejes de</li> <li>Elemen</li> <li>Rótulos</li> <li>Hojas d</li> <li>Límites</li> <li>Identifi</li> <li>Agrupa</li> <li>Parcela</li> <li>Código</li> </ul>                  | cción de los códigos de vías de comunicación e Hidrografía (20/01/2018; 1.90 KB)<br>celas urbanas que representan los volúmenes edificados dentro de una parcela (20/01/2018; 14.11 KB)<br>e elementos lineales (calles, carreteras) (20/01/2018; 0.82 KB)<br>itos cartográficos lineales (20/01/2018; 131.62 KB)<br>itos cartográficos puntuales (20/01/2018; 1.03 KB)<br>e del mapa (20/01/2018; 12.58 KB)<br>de división de la cartografía urbana (20/01/2018; 0.81 KB)<br>administrativos (de municipio, de suelo de naturaleza urbana, etc) (20/01/2018; 66.00 KB)<br>cación de cada una de las zonas con cartografía diferente (20/01/2018; 1.13 KB)<br>ciones de parcelas (manzanas de urbana y polígonos de rústica) (20/01/2018; 114.27 KB)<br>s catastrales (20/01/2018; 445.87 KB)<br>de cultivo o aprovechamiento de cada subparcela de cultivo (20/01/2018; 18.41 KB)                                                                                                    |
| <ul> <li>Descrip</li> <li>Subpar</li> <li>Ejes de</li> <li>Elemen</li> <li>Rótulos</li> <li>Hojas d</li> <li>Límites</li> <li>Identifii</li> <li>Agrupa</li> <li>Parcela</li> <li>Código</li> <li>Subpar</li> </ul> | <ul> <li>ción de los códigos de vías de comunicación e Hidrografía (20/01/2018; 1.90 KB)</li> <li>celas urbanas que representan los volúmenes edificados dentro de una parcela (20/01/2018; 14.11 KB)</li> <li>e elementos lineales (calles, carreteras) (20/01/2018; 0.82 KB)</li> <li>tos cartográficos lineales (20/01/2018; 131.62 KB)</li> <li>tos cartográficos puntuales (20/01/2018; 1.03 KB)</li> <li>a del mapa (20/01/2018; 12.58 KB)</li> <li>de división de la cartografía urbana (20/01/2018; 0.81 KB)</li> <li>a administrativos (de municipio, de suelo de naturaleza urbana, etc) (20/01/2018; 66.00 KB)</li> <li>cación de cada una de las zonas con cartografía diferente (20/01/2018; 1.13 KB)</li> <li>ciones de parcelas (manzanas de urbana y polígonos de rústica) (20/01/2018; 114.27 KB)</li> <li>s catastrales (20/01/2018; 445.87 KB)</li> <li>veión de los códigos de cultivo (20/01/2018; 2.62 KB)</li> <li>de cultivo o aprovechamiento de cada subparcela de cultivo (20/01/2018; 18.41 KB)</li> <li>celas de cultivo (zonas de igual cultivo o aprovechamiento dentro de una parcela) (20/01/2018; 778.64 KB)</li> </ul> |

A continuació en clicar descargar capas s'ens obrira un full d'aceptació de clausules, que aceptarem.

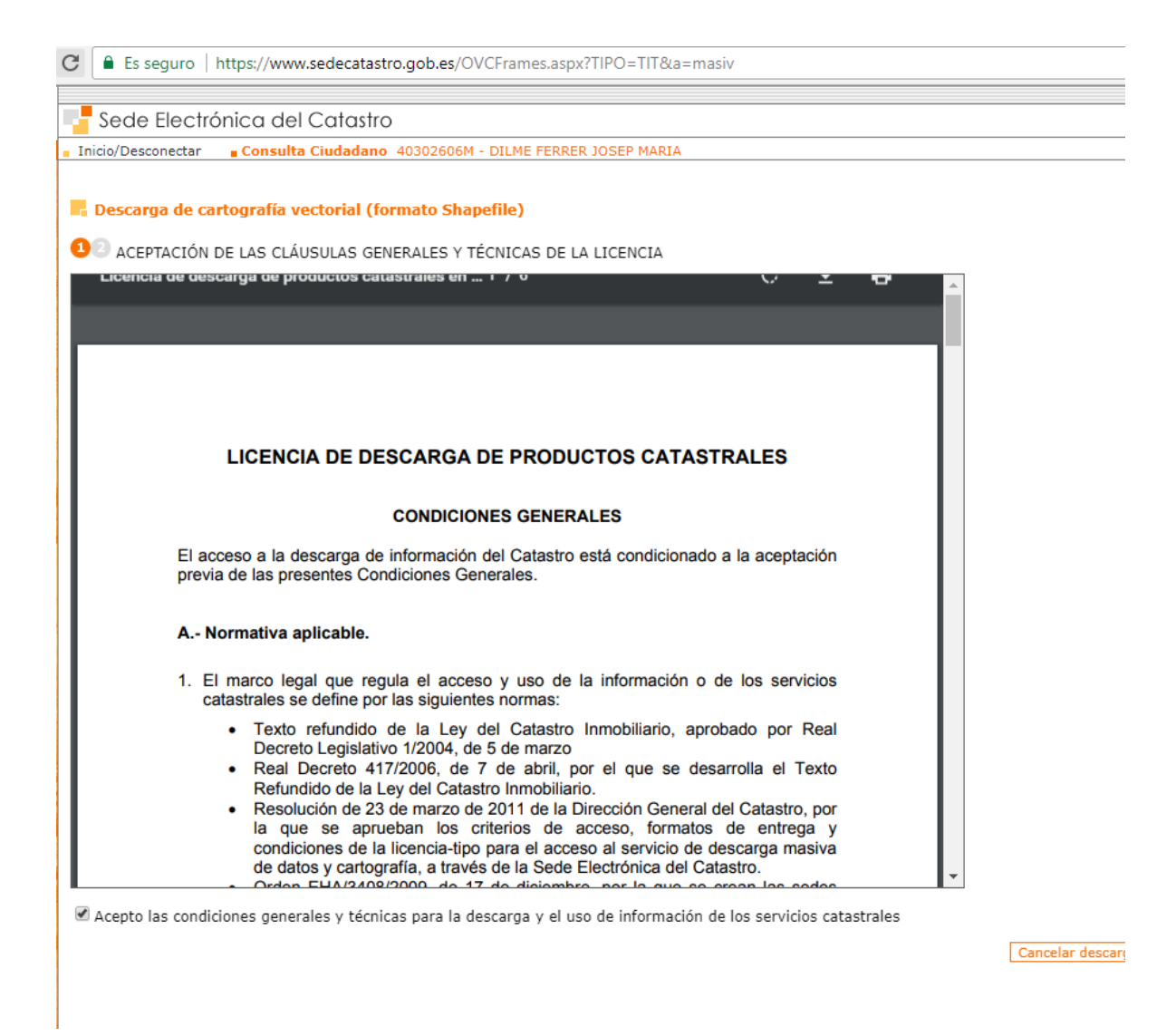

Cliquem a realitzar descarrega i s'obria un full on posarem les nostres dades.

Es seguro | https://www.sedecatastro.gob.es/OVCFrames.aspx?TIPO=TIT&a=masiv

## Sede Electrónica del Catastro

Inicio/Desconectar Consulta Ciudadano 40302606M - DILME FERRER JOSEP MARIA

## Descarga de cartografía vectorial (formato Shapefile)

10 IDENTIFICACIÓN DEL USUARIO

on el fin de disponer de la información necesaria para garantizar un adecuado control del uso que se han

n el caso de que los datos aportados se refieran a personas físicas, mediante la presente solicitud autoriz ersonal y su normativa de desarrollo. El uso de esta información se limitará exclusivamente al mantenim cceder.

s obligatorio cumplimentar los campos con (\*)

| Usuario                                  |
|------------------------------------------|
| NIF/NIE: 4 Const                         |
| Apellidos y nombre o razón social:       |
| Datos de usuario                         |
| Teléfono:                                |
| Correo electrónico:                      |
| Domicilio: (*)                           |
| País: └─(*)                              |
| Provincia: C (*)                         |
| Municipio: Carata LLA (*)                |
| Código postal: (*)                       |
| Sector profesional                       |
| O Administración pública                 |
| Empresa pública                          |
| Universidades o Centros de Investigación |
| Empresa privada                          |
| Profesional autónomo                     |
| Organización no gubernamental            |
| Otros                                    |

Un cop omplert iniciem la descarrega i tenim l'arxiu **17\_06\_RA\_2018-01-20\_SHF.zip**. que hem de guardar i descomprimir en la carpeta del municipi. Un cop descomprimits apareixeran els següents arxius:

| ALTIPUN.zip      | Carpeta comprimida (en z | 1 KB   |
|------------------|--------------------------|--------|
| 🚹 CARVIA.zip     | Carpeta comprimida (en z | 2 KB   |
| 🚹 CONSTRU.zip    | Carpeta comprimida (en z | 14 KB  |
| 🚹 EJES.zip       | Carpeta comprimida (en z | 1 KB   |
| 🚹 ELEMLIN.zip    | Carpeta comprimida (en z | 129 KB |
| 🚹 ELEMPUN.zip    | Carpeta comprimida (en z | 1 KB   |
| 🚹 ELEMTEX.zip    | Carpeta comprimida (en z | 12 KB  |
| 🚹 HOJAS.zip      | Carpeta comprimida (en z | 1 KB   |
| LIMITES.zip      | Carpeta comprimida (en z | 65 KB  |
| 🚹 MAPA.zip       | Carpeta comprimida (en z | 1 KB   |
| MASA.zip         | Carpeta comprimida (en z | 113 KB |
| h PARCELA.zip    | Carpeta comprimida (en z | 442 KB |
| 🚹 RUCULTIVO.zip  | Carpeta comprimida (en z | 3 KB   |
| RUSUBPARCELA.zip | Carpeta comprimida (en z | 18 KB  |
| 🚹 SUBPARCE.zip   | Carpeta comprimida (en z | 774 KB |

A continuació per obtenir la cartografia, descomprimirem l'arxiu PARCEL·LA,

| Ancora-ho a<br>l'Accés ràpid | X Retalla<br>⅏ Copia el camí<br>I Enganxa la drecera | Desplaça Copia<br>a* a* | Suprimeix Canvia<br>el nom | Crea una<br>carpeta |
|------------------------------|------------------------------------------------------|-------------------------|----------------------------|---------------------|
| Porta-reta                   | ills                                                 | Orga                    | nitza                      | Crea                |
| 🔶 -> -> 🛧 📙 > Aqu            | iest ordinador 🔸 Windo                               | ows (C:) > Alp >        | 17_06_RA_2018-01-2         | 0_SHF               |
| caratules_logos \land        | Nom                                                  | ^                       | Data de mo                 | dificació Tipus     |
| - text                       | EJES                                                 |                         | 16/4/2018 19               | 9:52 Archivo W      |
| tt Drophov                   | 🔚 ELEMLIN                                            |                         | 16/4/2018 19               | 9:52 Archivo W      |
| Бюрьох                       | 🔚 ELEMPUN                                            |                         | 16/4/2018 19               | 9:52 Archivo Wi     |
| ineDrive 🍊 🗠                 | ELEMTEX 🚞                                            |                         | 16/4/2018 19               | 9:52 Archivo Wi     |
| Aquest ordinador             | 🔚 HOJAS                                              |                         | 16/4/2018 19               | 9:52 Archivo W      |
| Paivades                     | 🔚 LIMITES                                            |                         | 16/4/2018 19               | 9:52 Archivo Wi     |
|                              | 🔚 МАРА                                               |                         | 16/4/2018 19               | 9:52 Archivo W      |
| Documents                    | 🔚 MASA                                               |                         | 16/4/2018 19               | 9:52 Archivo W      |
| Escriptori                   | M PARCELA.DBF                                        |                         | 20/1/2018 1                | 3:27 DBF: Taula     |
| 📰 Imatges                    | PARCELA.PRJ                                          |                         | 20/1/2018 1                | 3:27 Fitxer PRJ     |
| 👌 Música                     | MARCELA.SHP                                          |                         | 20/1/2018 1                | 3:27 SHP: Fitxer    |
| 🗊 Objectes de 3D             | PARCELA.SHX                                          |                         | 20/1/2018 1                | 3:27 Fitxer SHX     |
| Vídeos                       | E PARCELA                                            |                         | 16/4/2018 19               | 9:52 Archivo Wi     |
| Windows (C:)                 |                                                      |                         | 16/4/2018 19               | 9:52 Archivo W      |
| PECOVERY (D)                 | E RUSUBPARCELA                                       |                         | 16/4/2018 19               | 9:52 Archivo W      |
| RECOVERY (D:)                | SUBPARCE                                             |                         | 16/4/2018 19               | 9:52 Archivo W      |
| 19 elements 1 element se     | leccionat: 445 kB                                    |                         |                            |                     |

Posarem l'arxiu al Qgis, com hem fet anteriorment en l'Annex III, clicant sobre el icona <sup>1</sup>/<sub>2</sub>, i cercant el document *PARCELA.shp*. Al introduir tenim que

comprovar que les coordenades datum son les correctes SRC seleccionat (EPSG: 25831, ETRS89 / UTM zone 31N)

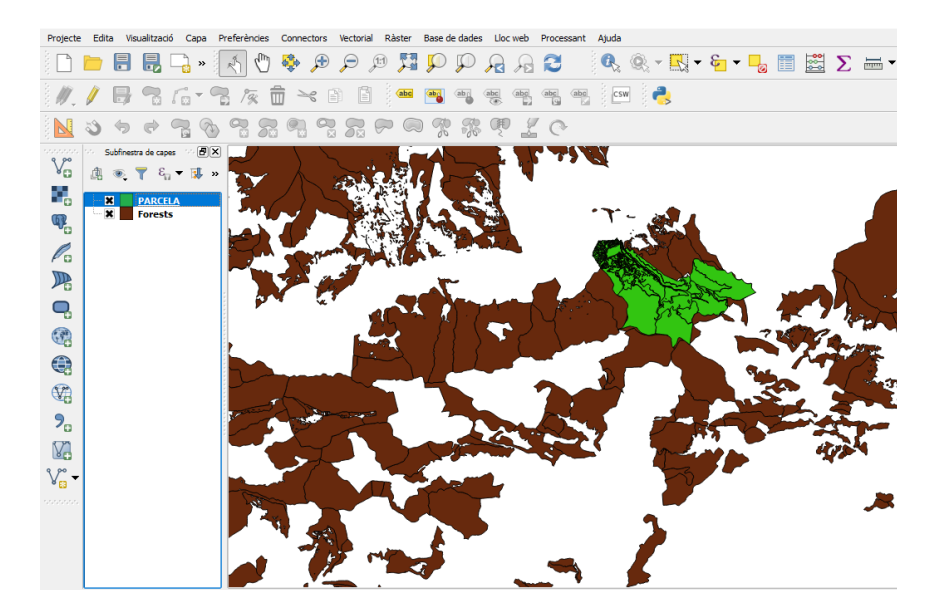

Una vegada el document esta en el Qgis realitzarem una copia del mateix, clicant sobre el mateix i desant-lo en el directori de de treball. Aquest nou document l'anomenarem *Parcrust.shp*.

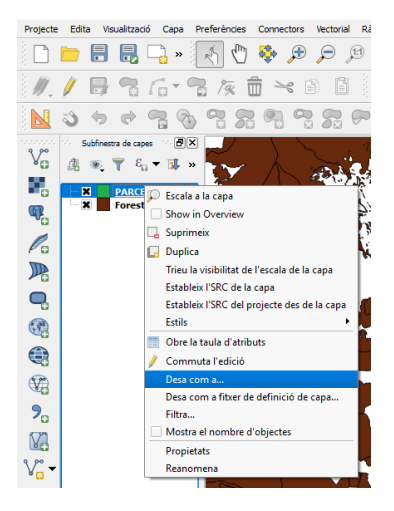

| 💋 Desa la capa com a.                  |                |                         |     |                    |                   | × |
|----------------------------------------|----------------|-------------------------|-----|--------------------|-------------------|---|
| ← → ヾ ↑ 📙 <                            | Windows        | (C:) > Alp >            | v Ö | Cerca a Alp        | م                 |   |
| Organitza 👻 Crea                       | a una carpeta  | 1                       |     |                    | ## <b>•</b> (     | ) |
| 💻 Aquest ordinado                      | n Non          | n ^                     | D   | ata de modificació | Tipus             |   |
| 🖶 Baixades                             |                | 17_06_RA_2018-01-20_SHF | 1   | 4/11/2018 8:08     | Carpeta de fitxer | s |
| Documents                              |                | Forests.shp             | 1   | 3/9/2018 10:38     | SHP: Fitxer Shape | e |
| Escriptori                             |                | ZonesExcloses.shp       | 1   | 3/9/2018 10:37     | SHP: Fitxer Shape | ė |
| 📰 Imatges                              |                |                         |     |                    |                   |   |
| 🁌 Música                               |                |                         |     |                    |                   |   |
| 🧊 Objectes de 3D                       |                |                         |     |                    |                   |   |
| Vídeos                                 |                |                         |     |                    |                   |   |
| Windows (C:)                           |                |                         |     |                    |                   |   |
| RECOVERY (D:)                          | ~ <            |                         |     |                    |                   | 2 |
| Nom del fitxer:                        | Parcrust       |                         |     |                    |                   | ~ |
| Tipus de fitxer: E                     | ESRI Shapefile | e [OGR] (*.shp *.SHP)   |     |                    |                   | ~ |
| <ul> <li>Amaga les carpetes</li> </ul> |                |                         |     | Desa               | Cancel·la         |   |

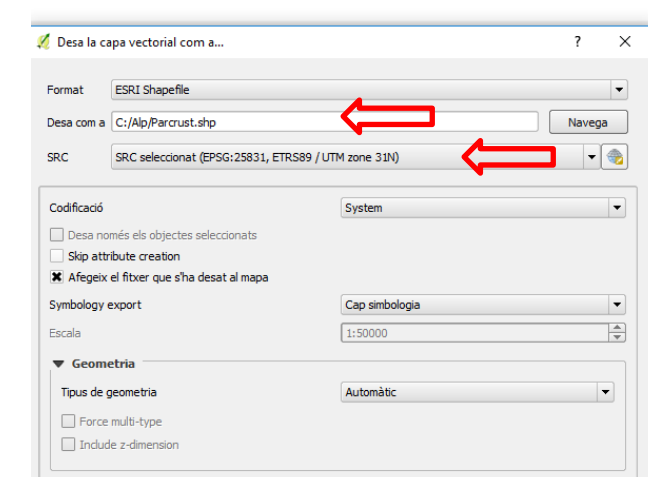

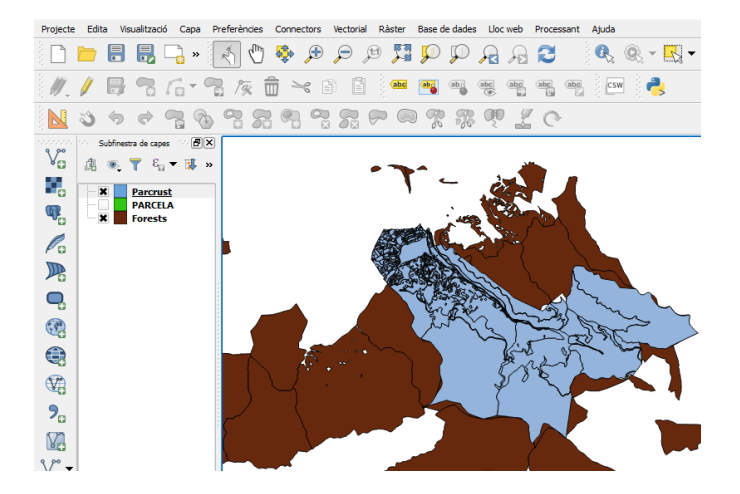

Per tal de poder realitzar combinacions, necessàries per poder realitzar les operacions posteriors, crearem un camp nou anomenat *Refcat*, que serà la fusió de PCAT1 i PCAT2, a partir de la capa creada *Parcrust.shp*.

Per realitzar una fusió entre dos camps, obrirem la pestanya de propietats de la capa *Parcrust.shp*, seleccionant la capa amb un clic del ratolí, i clicant sobre la

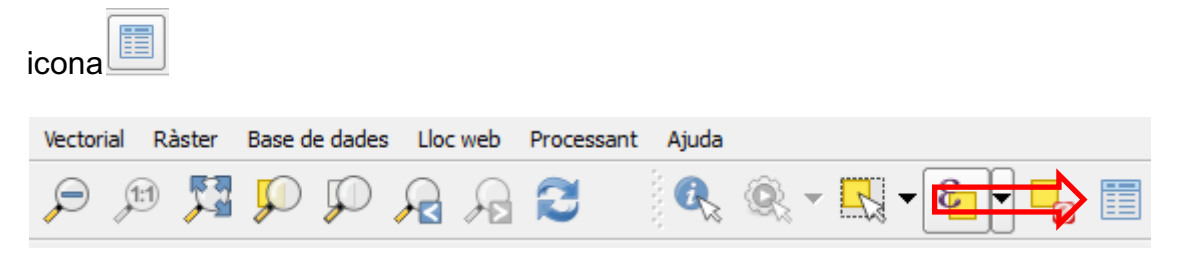

Se'ns obrirà una finestra com aquesta.

| ×       | Parcrust :: Features   | total: 978, filtered: | 978, selected: 0 |       |        |                                        |         |            |
|---------|------------------------|-----------------------|------------------|-------|--------|----------------------------------------|---------|------------|
| 1       | 82                     | 💼 🗧 🗮                 | N 😼 🔳            | 🍫 🔎 🖹 |        | ************************************** |         | <b>2</b> ? |
|         | MAPA                   | DELEGACIO             | MUNICIPIO        | MASA  | HOJA   | TIPO                                   | PARCELA | COORX 🔺    |
| 0       | 17367                  | 17                    | 6                | 004   | 17006A | R                                      | 00136   | 407879.1   |
| 1       | 17367                  | 17                    | 6                | 004   | 17006A | R                                      | 00137   | 407863.0   |
| 2       | 17367                  | 17                    | 6                | 006   | 17006A | R                                      | 00041   | 408831.0   |
| 3       | 17367                  | 17                    | 6                | 004   | 17006A | R                                      | 00133   | 407999.8   |
| 4       | 17367                  | 17                    | 6                | 004   | 17006A | R                                      | 00134   | 407939.9   |
| 5       | 17367                  | 17                    | 6                | 004   | 17006A | R                                      | 00135   | 407894.7   |
| 6       | 17367                  | 17                    | 6                | 006   | 17006A | R                                      | 00042   | 408893.4   |
| 7       | 17367                  | 17                    | 6                | 006   | 17006A | R                                      | 00043   | 408846.0   |
| 8       | 17367                  | 17                    | 6                | 006   | 17006A | R                                      | 00044   | 408877.1   |
| 9       | 17367                  | 17                    | 6                | 006   | 17006A | R                                      | 00045   | 408877.8   |
| 10      | 17367                  | 17                    | 6                | 006   | 17006A | R                                      | 00046   | 408873.8   |
| 11      | 17367                  | 17                    | 6                | 006   | 17006A | R                                      | 00047   | 408829.€   |
| 12      | 17367                  | 17                    | 6                | 006   | 17006A | R                                      | 00048   | 408800.7   |
| 13      | 17367                  | 17                    | 6                | 006   | 17006A | R                                      | 00049   | 408779.€   |
| 14      | 17367                  | 17                    | 6                | 006   | 17006A | R                                      | 00050   | 408758.1   |
| 1E<br>4 | 17267                  | 17                    | c                | 007   | 170064 | n                                      | 000.15  | 407676     |
| 7       | Mostra tots els object | tes 🗸                 |                  |       |        |                                        |         |            |

En aquesta finestra clicarem sobre l'icona "calculadora de camps".

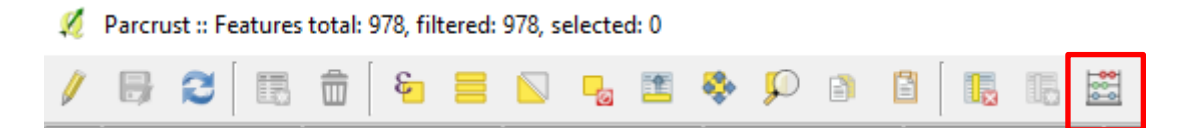

Aquesta ens permetrà realitzar la fusió de dos camps mitjançant una operació.

En la pantalla que s'obrirà, tindrem que escriure el nom de la nova capa i seleccionar les dos capes a fusionar (PCAT1 i PCAT2). Tal com es veu en la imatge següent.

| 🚀 Calculadora de camp                                                                                                    | ?                             | ×                                       |
|----------------------------------------------------------------------------------------------------|-------------------------------|-----------------------------------------|
| Actualitza només els 0 objectes seleccionats                                                                                                    |                               |                                         |
| Image: Second second secon |                               | •                                       |
| = + • / * ^    () 'v'       Cerca       group Field         "PCAT1"    "PCAT2"       Image: Cerca       Double click to add field name to explore the communication of the communication of t                                                              | oression<br>ntext<br>10 mostr | • · · · · · · · · · · · · · · · · · · · |
| OK Cancel                                                                                                    | Hel                           | p                                       |

Clicarem a "OK" i ens realitzarà la fusió. Per comprovar que es correcte en la finestra d'atributs de la capa *Parcrust.shp*, ens tindria que sortir el nou camp

| Ø   | Parcrust :: Feature   | s total: 978, filtere | d: 978, selected: 0 |         |           |            |                | >                     |
|-----|-----------------------|-----------------------|---------------------|---------|-----------|------------|----------------|-----------------------|
| 1   | 6 3                   | 💼 🗧 📒                 | I 🖸 😼 🖬             | 🔒 🔍 🍪   | 8         | 00-<br>0-0 |                | 2                     |
| 123 | MAPA =                | 3                     |                     |         |           | •          | Actualitza tot | tualització seleccion |
|     | FECHABAJA             | NINTERNO              | PCAT1               | PCAT2   | EJERCICIO | NUM_EXP    | CONTROL        | Refcat                |
| 0   | 99999999              | 263273996             | 17006A0             | 0400136 | NULL      | NULL       | NULL           | 17006A00400136        |
| 1   | 99999999              | 263273997             | 17006A0             | 0400137 | NULL      | NULL       | NULL           | 17006A00400137        |
| 2   | 99999999              | 263273998             | 17006A0             | 0600041 | NULL      | NULL       | NULL           | 17006A00600041        |
| 3   | 99999999              | 263273993             | 17006A0             | 0400133 | NULL      | NULL       | NULL           | 17006A00400133        |
| 4   | 99999999              | 263273994             | 17006A0             | 0400134 | NULL      | NULL       | NULL           | 17006A00400134        |
| 5   | 99999999              | 263273995             | 17006A0             | 0400135 | NULL      | NULL       | NULL           | 17006A00400135        |
| 6   | 99999999              | 263273999             | 17006A0             | 0600042 | NULL      | NULL       | NULL           | 17006A00600042        |
| 7   | 99999999              | 263274000             | 17006A0             | 0600043 | NULL      | NULL       | NULL           | 17006A00600043        |
| 8   | 99999999              | 263274001             | 17006A0             | 0600044 | NULL      | NULL       | NULL           | 17006A00600044        |
| 9   | 99999999              | 263274002             | 17006A0             | 0600045 | NULL      | NULL       | NULL           | 17006A00600045        |
| 10  | 99999999              | 263274003             | 17006A0             | 0600046 | NULL      | NULL       | NULL           | 17006A00600046        |
| 11  | 99999999              | 263274004             | 17006A0             | 0600047 | NULL      | NULL       | NULL           | 17006A00600047        |
| 12  | 99999999              | 263274005             | 17006A0             | 0600048 | NULL      | NULL       | NULL           | 17006A00600048        |
| 13  | 99999999              | 263274006             | 17006A0             | 0600049 | NULL      | NULL       | NULL           | 17006A00600049        |
| 1   |                       | 000074007             |                     |         | A.W.W. 5. |            |                |                       |
| 7   | Mostra tots els objec | tes .                 |                     |         |           |            |                |                       |

Per simplificar el fitxer de la base de dades associada a aquesta cartografia, eliminarem totes les capes excepte el camp *Refcat* que em creat i el camp *Area*.

Per eliminar els camps, seleccionarem dins la finestra d'atributs de la capa l'icona en forma de llapis.

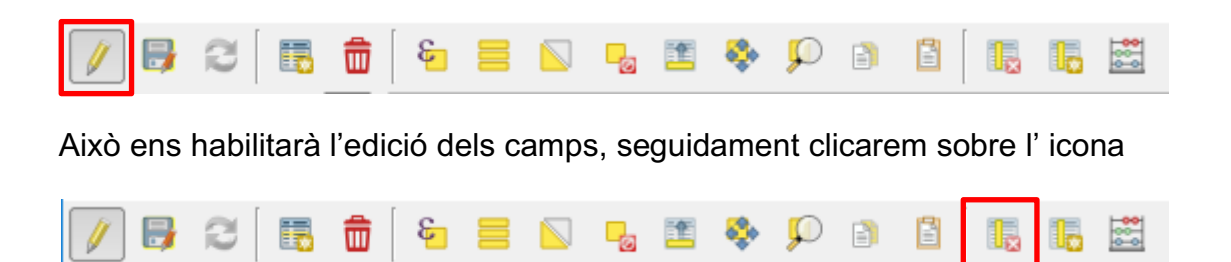

Que ens permetrà eliminar els camps que no ens interessen.

| 2 | Delete fields | ? | ×        |
|---|---------------|---|----------|
|   | MAPA          |   |          |
|   | DELEGACIO     |   |          |
|   | MUNICIPIO     |   |          |
|   | MASA          |   |          |
|   | HOJA          |   |          |
|   | TIPO          |   |          |
|   | PARCELA       |   |          |
|   | COORX         |   |          |
|   | COORY         |   |          |
|   | VIA           |   |          |
|   | NUMERO        |   |          |
| - | NUMERODUP     |   |          |
|   | NUMSYMBOL     |   |          |
|   | AREA          |   |          |
|   | FECHAALTA     |   | _        |
|   | FECHABAJA     |   | <b>_</b> |
|   | NINTERNO      |   | Ľ        |
|   | OK            |   | Cancel   |

Seleccionarem tots els camp, menys els de Area i Refcat.

Finalment la capa *Parcrust.shp* ens quedarà així.

| 🚀 Parcrust :: Features total: 978, filtered: 978, selected: 0 |                        |                |  |   |   |  |
|---------------------------------------------------------------|------------------------|----------------|--|---|---|--|
| 1                                                             | B 3 🗄                  | 💼  🗧           |  | 0 | 1 |  |
| 123                                                           | AREA =                 | 3              |  |   |   |  |
|                                                               | AREA                   | Refcat         |  |   |   |  |
| 0                                                             | 1264                   | 17006A00400136 |  |   |   |  |
| 1                                                             | 3799                   | 17006A00400137 |  |   |   |  |
| 2                                                             | 13022                  | 17006A00600041 |  |   |   |  |
| 3                                                             | 12891                  | 17006A00400133 |  |   |   |  |
| 4                                                             | 1343                   | 17006A00400134 |  |   |   |  |
| 5                                                             | 3980                   | 17006A00400135 |  |   |   |  |
| 6                                                             | 230                    | 17006A00600042 |  |   |   |  |
| 7                                                             | 364                    | 17006A00600043 |  |   |   |  |
| 8                                                             | 736                    | 17006A00600044 |  |   |   |  |
| 9                                                             | 868                    | 17006A00600045 |  |   |   |  |
| 10                                                            | 284                    | 17006A00600046 |  |   |   |  |
| 11                                                            | 1144                   | 17006A00600047 |  |   |   |  |
| 12                                                            | 762                    | 17006A00600048 |  |   |   |  |
| 13                                                            | 531                    | 17006A00600049 |  |   |   |  |
| 14                                                            | 515                    | 17006A00600050 |  |   |   |  |
| <b>T</b>                                                      | Mostra tots els object | tes 🗸          |  |   |   |  |